## マイ大阪ガスアカウントからの設定引継ぎ(DaigasID 未作成の方)

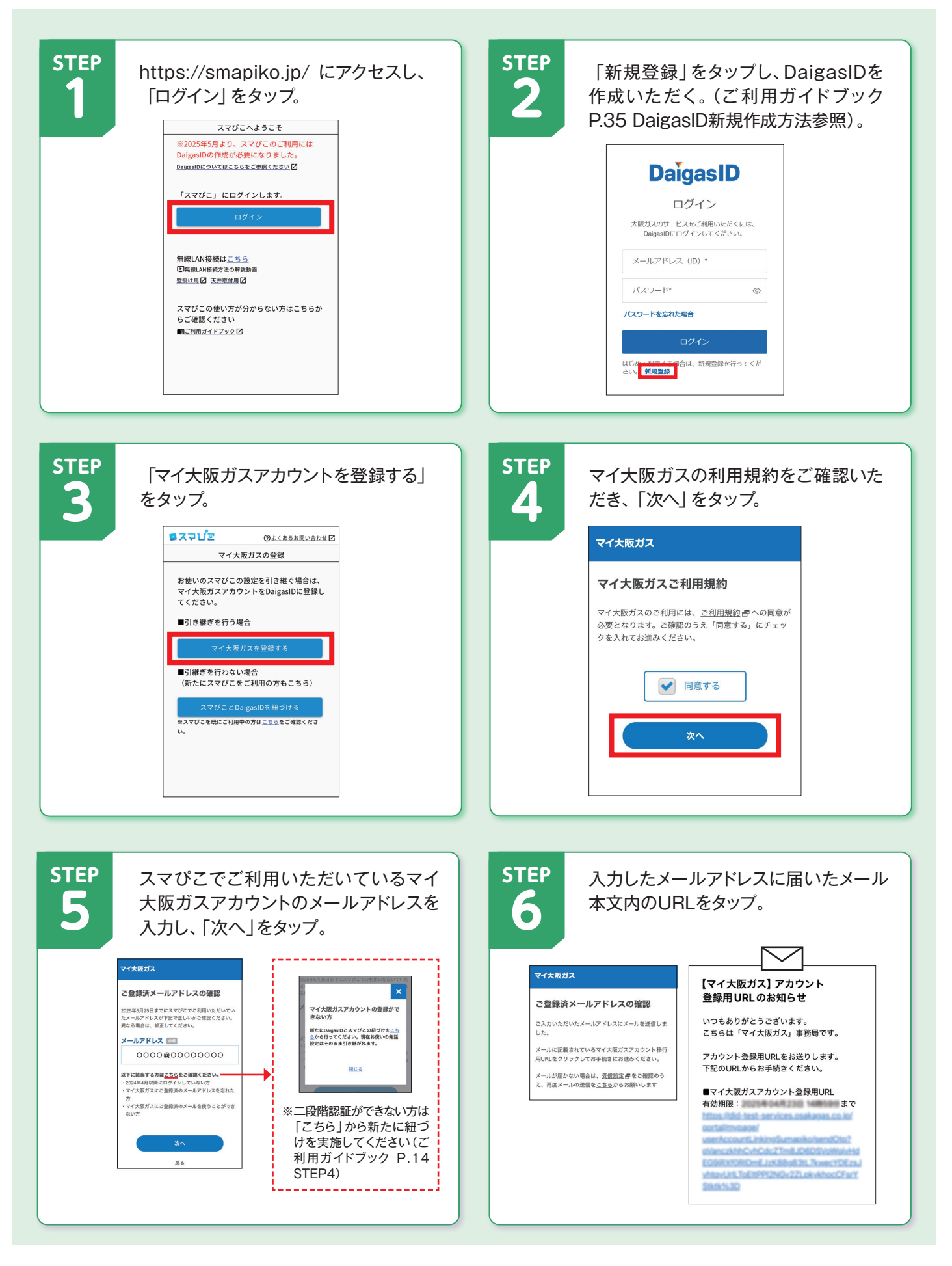

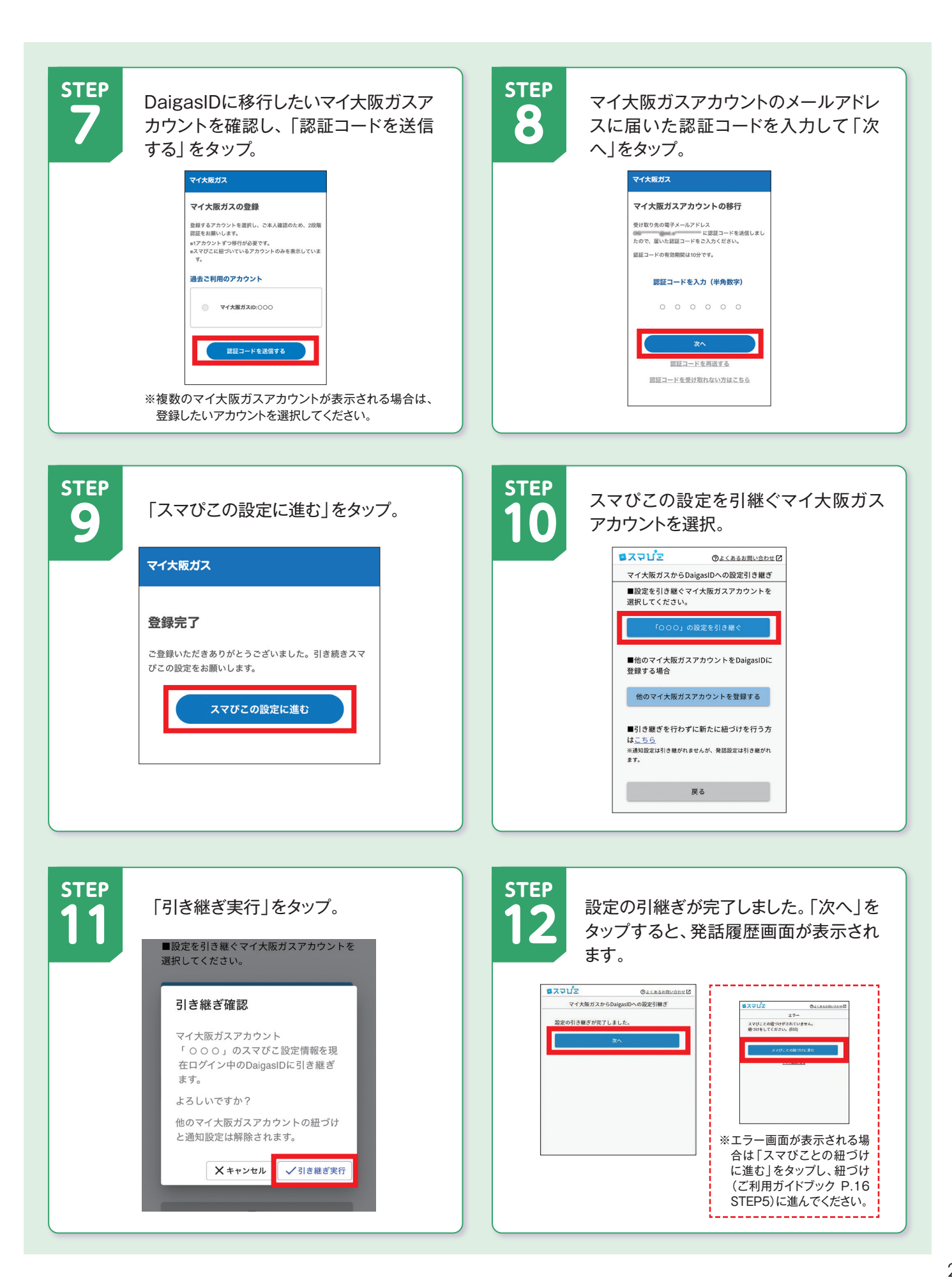